## **KinderSign - Checking Children In and Out**

A

Parents/Sponsors use the keypad to enter the 10-digit telephone number. Tap **Next**.

| 1     | 2    | 3      |
|-------|------|--------|
| 4     | 5    | 6      |
| 7     | 8    | 9      |
| Clear | 0    | Delete |
|       | Next |        |

NOTE: If more than one Parent/Sponsor shares the same telephone number, KinderSign displays a list of their names. The Parent/Sponsor needs to select his/her name from the list in order to continue.

Enter the **PIN** and tap **Verify**. If the Parent/ Sponsor is signing a child **In** or **Out** for the first time, the system prompts the Parent/ Sponsor to create his/her own **PIN**. The **PIN** consists of four digits (contact the Support Desk if you forget your **PIN**).

| 4     | 5 | 6      |
|-------|---|--------|
| 7     | 8 | 9      |
| Clear | 0 | Delete |

2 3

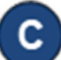

When the Sponsor Activities screen appears, tap Attendance.

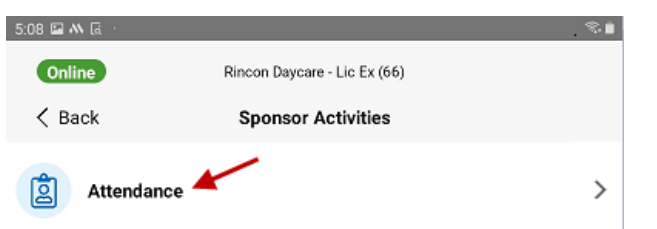

D

The tablet will take a picture of the Parent/Sponsor who is checking the children *In* or *Out* of care. Position your face in the center of the camera and tap **Authenticate** to capture the picture and continue.

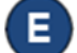

When the child list appears, select *Check In* or *Check Out* by tapping the corresponding box(es) for one or more children. The system will highlight your selections.

| 7:08 🖬 🎮 🗔   | 14                                                                                                    | (R) 💼 |  |  |
|--------------|----------------------------------------------------------------------------------------------------|-------|--|--|
| Online       | Rincon Daycare - Lic Ex (66)                                                                                |       |  |  |
| K Back       | Jonathan Corbett (Sponsor)                                                                                  |       |  |  |
| All Missed 9 |                                                                                                    |       |  |  |
| BC           | Becky Corbett<br>Last checked out 10/11 at 6:00 pm<br>Case #FK205_Corbett<br>Check In Check Out Absent  Add | Note  |  |  |

Note that KinderSign lets you know whether you have missed registering attendance. You can tap to select whether you would like to register **All** Attendance or only **Missed** Attendance.

All Missed 🧐

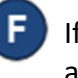

If desired, tap **Add Note** to enter a note relevant to the attendance being submitted.

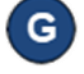

Tap **Submit** to automatically transmit the Attendance to KinderConnect. The tablet needs to be online.

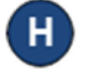

A message displays confirming the Attendance was saved successfully.

KinderSign returns to the telephone keypad and is ready for the next Parent/Sponsor to sign in.